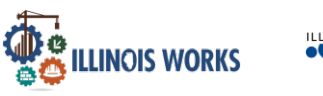

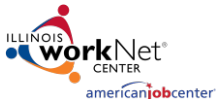

### Purpose:

In the Illinois Works Reporting System, grantees have may update participant services. With the Training Services Report, grantees may be able to more efficiently update participant services' statuses, hours, and post-assessment information.

#### Who Enters/Maintains Data

• Grantee Program Administrators enters local demographic information, training program information, employers, worksite information, placements, and uploads payroll.

### Access the Training Services Report

- Log into <u>illinoisworknet.com</u>.
- Select My Dashboard and select Customer Support Center/IWIS.
- Select the Reports icon.
- In the Project/Category dropdown select IL Works.
- Select IWRS: Training Services Report.

| ד ווו | RAINING | SERV | /ICES | REPORT |
|-------|---------|------|-------|--------|
|-------|---------|------|-------|--------|

| Customer            | Activity | Status | Start<br>Date | End<br>Date | # Hours<br>Required | Total<br>Attendan<br>Hours | Make-Up<br>ce Session was<br>Attended | Assessment<br>Name | Assessment<br>Score | Assessmer<br>Date |
|---------------------|----------|--------|---------------|-------------|---------------------|----------------------------|---------------------------------------|--------------------|---------------------|-------------------|
| Filter Expor        | t Import | t      |               |             |                     |                            |                                       |                    |                     |                   |
| art Date Begin Rang | le       |        |               |             |                     | St                         | art Date End Range                    |                    |                     |                   |
| Select              |          |        |               |             |                     | ~                          | All                                   |                    |                     | ~                 |
| tivity              |          |        |               |             |                     | Co                         | hort Name                             |                    |                     |                   |
| IL Works            |          |        |               |             |                     | *                          | Select                                |                    |                     | ~                 |
| oject "             |          |        |               |             |                     | Gi                         | antee                                 |                    |                     |                   |

In the report, you can filter by:

- Grantee (if you have access to multiple sites)
- Activity (i.e. Service)
- Cohort
- Date Ranges for the service

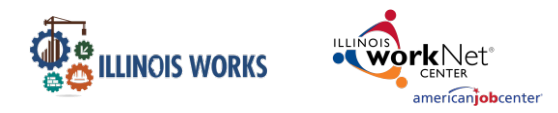

September 2024

Make the selections and click the **Filter** button and participants who have that service will appear in the table of results below.

| III TR                         | AINING                                                        | G SEF                                                       | RVICES                       | REPOR                                | RT                     |                               |                              |                                       |                    |                     |                    |
|--------------------------------|---------------------------------------------------------------|-------------------------------------------------------------|------------------------------|--------------------------------------|------------------------|-------------------------------|------------------------------|---------------------------------------|--------------------|---------------------|--------------------|
| Back to Rep                    | orts                                                          |                                                             |                              |                                      |                        |                               |                              |                                       |                    |                     |                    |
| Project *                      |                                                               |                                                             |                              |                                      |                        | Grantee                       |                              |                                       |                    |                     |                    |
| IL Work                        | S                                                             |                                                             |                              |                                      | *                      | Macon Cou                     | nty                          |                                       |                    | *                   |                    |
| Activity                       |                                                               |                                                             |                              |                                      |                        | Cohort Name                   |                              |                                       |                    |                     |                    |
| Module                         | 106 – Intro to                                                | Basic Riggin                                                | ig                           |                                      | ~                      | Cohort 1 - F                  | Y24                          |                                       |                    | *                   |                    |
| Start Date Be                  | egin Range                                                    |                                                             |                              |                                      |                        | Start Date End Ra             | nge                          |                                       |                    |                     |                    |
|                                |                                                               |                                                             |                              |                                      |                        |                               |                              |                                       |                    |                     |                    |
| Filter<br>Show 50              | Export Im<br>entries<br>Customer<br>Name                      | port<br>∳<br>Activity                                       | \$<br>Status                 | ¢<br>Start Date                      | End Date               | # Hours                       | Total<br>Attendance<br>Hours | Make-Up<br>Session<br>was<br>Attended | Assessment<br>Name | Assessment<br>Score | Assessment<br>Date |
| Filter<br>Show 50<br>¢<br>Edit | Export In<br>entries<br>Customer<br>Name<br>Larry<br>Davidson | Activity<br>Module<br>106 –<br>Intro to<br>Basic<br>Rigging | \$<br>Status<br>Started/Open | •<br><b>Start Date</b><br>04/01/2024 | End Date<br>04/30/2024 | # Hours<br>Required<br>4 4.00 | Total<br>Attendance<br>Hours | Make-Up<br>Session<br>was<br>Attended | Assessment<br>Name | Assessment<br>Score | Assessment<br>Date |

To edit select the **Edit** text next to the participant's name. This will open a pop-up window where you can update that participant's service.

If the Status will be updated to Started/Open, you may add the total attendance hours and assessment information. However, if you enter any assessment information, you will not be allowed to save without entering the Name, Score, and Date. All 3 must be selected in order to save.

If the Status will be changed to Successful Completion, then the Total Attendance Hours must be 80% of the Hours Required. Additionally, the post-assessment score must be 70%.

In this window you are not able to designate the service as Unsuccessful Completion or Evaluated/Not Required. If those are statuses to be updated, you must update them manually in the participants' Training/Services page.

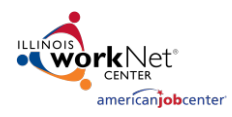

September 2024

| EDIT PARTICIPANTS            | ×                                                                              |
|------------------------------|--------------------------------------------------------------------------------|
| Full Name                    | Larry Davidson 😶                                                               |
| Activity                     | Module 106 – Intro to Basic Rigging                                            |
| Status                       | Successful Completion 🗸                                                        |
| Service Start Date           | 04/01/2024                                                                     |
| Service End Date             | 04/30/2024                                                                     |
| Hours Required               | 4.00                                                                           |
| Total Attendance Hours       | 0.00                                                                           |
|                              | Total Attendance Hours must be at least 80% of<br>Attendance Hours Requirement |
| Make up Session was Attended | Select ~                                                                       |
| Assessment Name              | Enter an Assessment Name                                                       |
|                              | Assessment Name is required if status is<br>Successful Completion.             |
| Assessment Score             | 0                                                                              |
|                              | Assessment Score must be at least 70.                                          |
| Assessment Date              | Select Assessment Date                                                         |
|                              | Assessment Date is required if Assessment Name is provided.                    |
|                              | Close Save Changes                                                             |

Once the service has been updated, a message will display that the service has been updated. You will then see the updated information display in the table:

| III TR            | AINING            | G SEF                                           | RVICES                   | REPOR      | RT         |                     |                              |                            |                    |                     |                    |
|-------------------|-------------------|-------------------------------------------------|--------------------------|------------|------------|---------------------|------------------------------|----------------------------|--------------------|---------------------|--------------------|
| Back to Rep       | orts              |                                                 |                          |            |            |                     |                              |                            |                    |                     |                    |
| Project *         |                   |                                                 |                          |            |            | Grantee             |                              |                            |                    |                     |                    |
| IL Work           | 5                 |                                                 |                          |            | ~          | Macon Cou           | nty                          |                            |                    | ~                   |                    |
| Activity          |                   |                                                 |                          |            |            | Cohort Name         |                              |                            |                    |                     |                    |
| Module            | 106 – Intro to    | Basic Riggin                                    | g                        |            | ~          | Cohort 1 - F        | Y24                          |                            |                    | ~                   |                    |
| Start Date Be     | gin Range         |                                                 |                          |            |            | Start Date End Rai  | nge                          |                            |                    |                     |                    |
| Filter<br>Show 50 | entries           | port                                            |                          |            |            |                     |                              | Make-Un                    |                    |                     |                    |
| \$                | Customer<br>Name  | ¢<br>Activity                                   | Status                   | Start Date | End Date   | # Hours<br>Required | Total<br>Attendance<br>Hours | Session<br>was<br>Attended | Assessment<br>Name | Assessment<br>Score | Assessment<br>Date |
| Edit              | Larry<br>Davidson | Module<br>106 –<br>Intro to<br>Basic<br>Rigging | Successful<br>Completion | 09/01/2024 | 09/30/2024 | 4.00                | 3.20                         |                            | Assessment<br>A    | 75                  | 09/06/2024         |

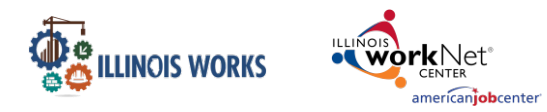

September 2024

The **Export** button will create an Excel file you can download and view the information included in the table.

The **Import** button will open a window where you can download templates to update multiple participant services at once.

The text for the names of Participants and the Services <u>must be an exact match</u> in order for the changes to be applied.

Download the template and update as needed by entering the participant names, service dates, total attendance hours, if a make-up session was attended, and the assessment name, score, and date.

|                                                                                                    | RAINING SERVICE CUSTOMERS                                                                                                    |                                                                    |
|----------------------------------------------------------------------------------------------------|----------------------------------------------------------------------------------------------------|--------------------------------------------------------------------|
| Default spreadsheets can<br>Import Training Service Cu<br>1. Enter the informatic<br>2. To upload, click "Che<br>upload.<br>3. Review the listing fo | be found here:<br>ustomers Excel Template<br>on in the spreadsheet. All field names are case sensitive<br>pose File," select the saved file from your computer, choose a provider,,<br>r correctness then click "Submit"; if errors are found, correct and re-uplo | select which type of customer you are importing then click<br>bad. |
| File to Upload                                                                                                    | Choose File No file chosen                                                                                                    |                                                                    |
| Provider *                                                                                                    | Select                                                                                                    |                                                                    |
| Cohort *                                                                                                    | All ~                                                                                                    |                                                                    |
| © 2024 - Illinois workNet®                                                                                                    | - V: 2024.12.16.2 - ENV: TEST                                                                                                    |                                                                    |

Once the template has been updated and saved, select the **Choose File** button and click **Upload**. The participants training services will then be updated in the system.

The system will identify if there are issues with the uploaded data. Correct any issues and upload again. On the summary page select the **Submit** button to update the information in the system.

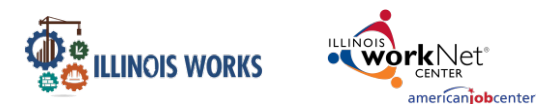

# **Training Services Report**

September 2024

## III IMPORT TRAINING SERVICE CUSTOMERS

| First<br>Name | Last<br>Name   | Email                            | Activity      | Status                   | Start<br>Date               | End Date                    | Required<br>Hours | Total<br>Attendance<br>Hours | Make-Up<br>Session<br>was<br>Attended | Assessment<br>Name | Assessment<br>Score | Assessment<br>Date |
|---------------|----------------|----------------------------------|---------------|--------------------------|-----------------------------|-----------------------------|-------------------|------------------------------|---------------------------------------|--------------------|---------------------|--------------------|
| Benny         | Goodman        | bennygoodman@noemail.com         | Module<br>105 | Successful<br>Completion | 1/1/2024<br>12:00:00<br>AM  | 1/31/2024<br>12:00:00<br>AM | 4.00              | 8                            | True                                  | OSHA 1             | 80                  | 2024-03-04         |
| Glenn         | Miller         | glennmiller@noemail.com          | Module<br>110 | Successful<br>Completion | 1/31/2024<br>12:00:00<br>AM | 6/15/2024<br>12:00:00<br>AM | 4.00              | 7.5                          | False                                 | OSHA 2             | 70                  | 2024-02-25         |
| © 2024        | - Illinois wor | kNet® - V: 2024.12.16.2 - ENV: T | EST           |                          |                             |                             |                   |                              |                                       |                    |                     |                    |

Select the green button **Return to Training Service Report** to be redirected back to the report page.

|               | MPOR          | T TRAINING SE                      | RVIC          | E CUS                    | TOME                        | RS                          |                   |                              |                                       |                    |                     |                   |
|---------------|---------------|------------------------------------|---------------|--------------------------|-----------------------------|-----------------------------|-------------------|------------------------------|---------------------------------------|--------------------|---------------------|-------------------|
| The follo     | wing custor   | ners profiles successfully added a | new custo     | mer service ar           | nd post asses               | sment.                      |                   |                              |                                       |                    |                     |                   |
| First<br>Name | Last<br>Name  | Email                              | Activity      | Status                   | Start<br>Date               | End Date                    | Required<br>Hours | Total<br>Attendance<br>Hours | Make-Up<br>Session<br>was<br>Attended | Assessment<br>Name | Assessment<br>Score | Assessmen<br>Date |
| Benny         | Goodman       | bennygoodman@noemail.com           | Module<br>105 | Successful<br>Completion | 1/1/2024<br>12:00:00<br>AM  | 1/31/2024<br>12:00:00<br>AM | 4.00              | 8                            | True                                  | OSHA 1             | 80                  | 2024-03-04        |
| Glenn         | Miller        | glennmiller@noemail.com            | Module<br>110 | Successful<br>Completion | 1/31/2024<br>12:00:00<br>AM | 6/15/2024<br>12:00:00<br>AM | 4.00              | 7.5                          | False                                 | OSHA 2             | 70                  | 2024-02-25        |
| Return        | to Training S | ervice Report                      |               |                          |                             |                             |                   |                              |                                       |                    |                     |                   |